## HOW TO MAKE A PAYMENT

Fees can be paid online when completing an application with a Credit Card, a Trust Account or paid at a later date by selecting the shopping cart. If you would like information about setting up a Trust Account, please email permitting@osceola.org.

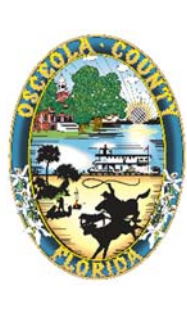

apa.osceo

Credit Card payments can be made using a valid MasterCard or Visa.

1. Select Check Out.

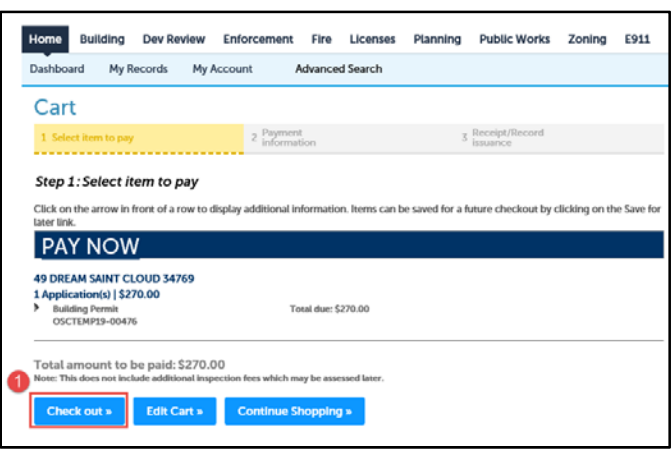

**NOTE:** You will get a message that you are being redirected to the third party payment page. You will have a link to bring you back to the Osceola Permit page once the credit card transaction is complete.

tedirecting to the third party payment page...

- 2. Enter payment information on the **Payment Form**.
- 3. Select Submit.

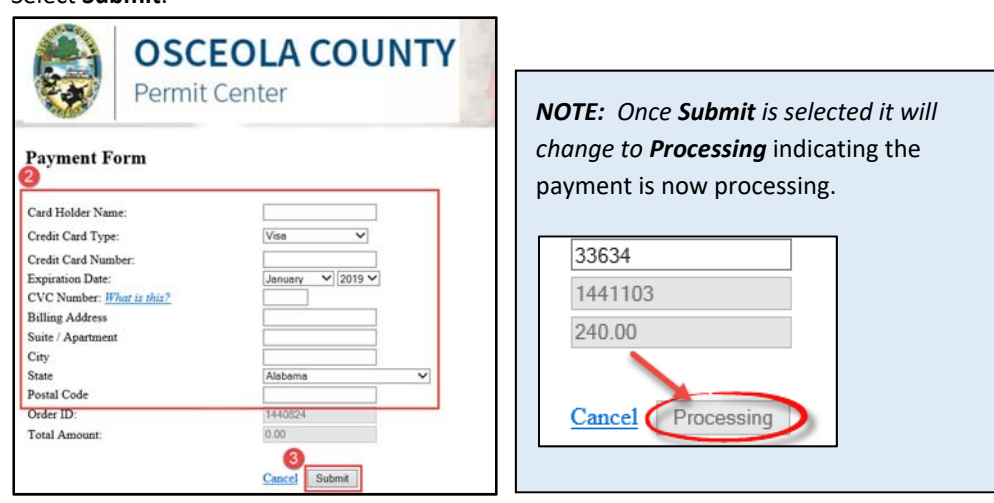

A confirmation stating your payment was processed successfully will populate on the screen.

- 4. Select **PRINT** to print a copy of the *Permit Center Transaction*.
- 5. Select Continue to Osceola Permit Center to return to the Permitting Center.

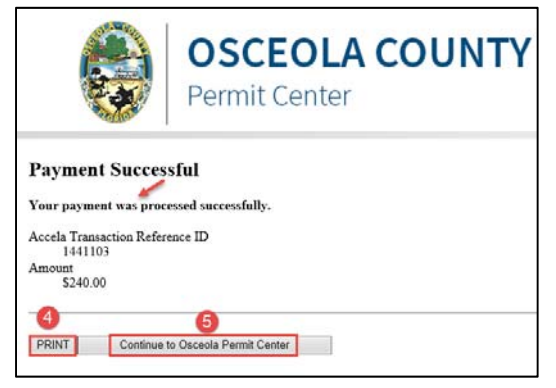